## Tutorial: utilizando a VPN UFSM no MAC OS

- 1. Acessar o endereço: <u>https://vpn.ufsm.br</u>
- 2. Inserir credenciais utilizadas para acessar os portais (aluno, servidor ou professor): CPF e senha

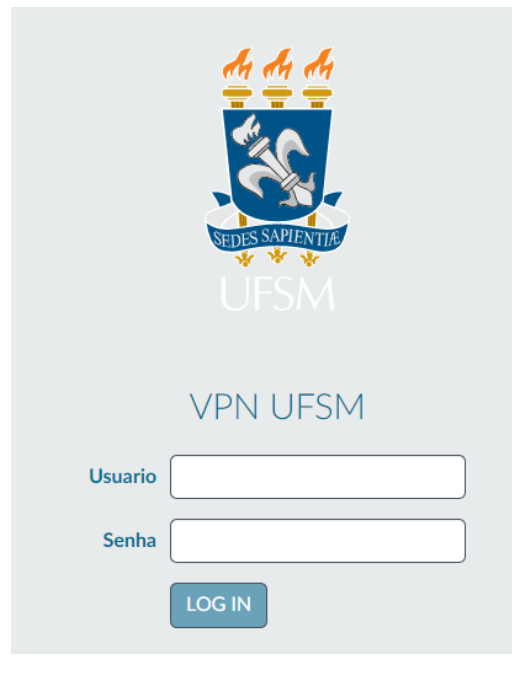

3. Realizar o download do software (verificar se o sistema operacional é 32 ou 64 bits)

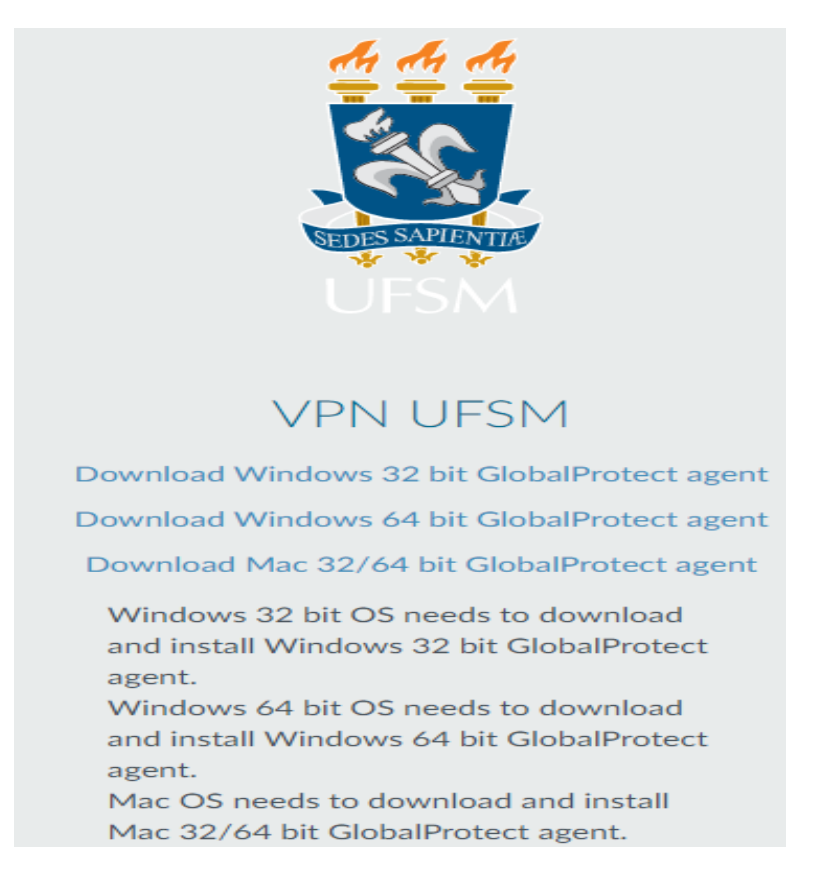

4. Instalar o aplicativo: navegar até o local onde o arquivo baixado foi armazenado e clicar duas vezes nele para iniciar a instalação

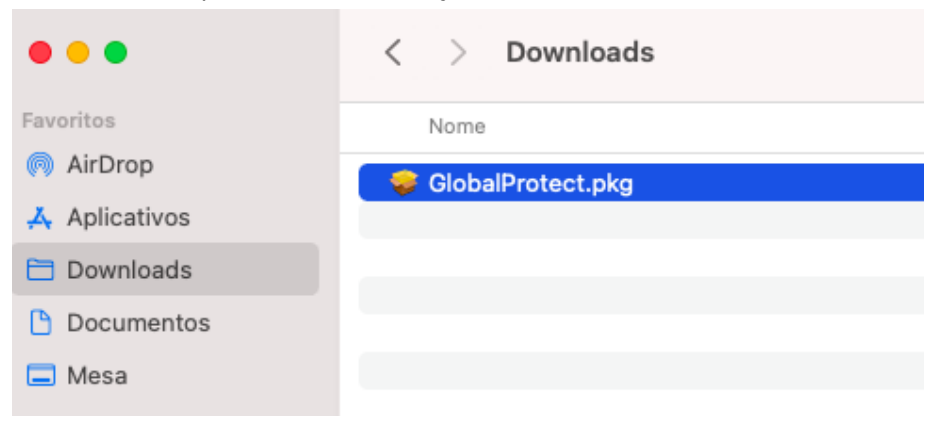

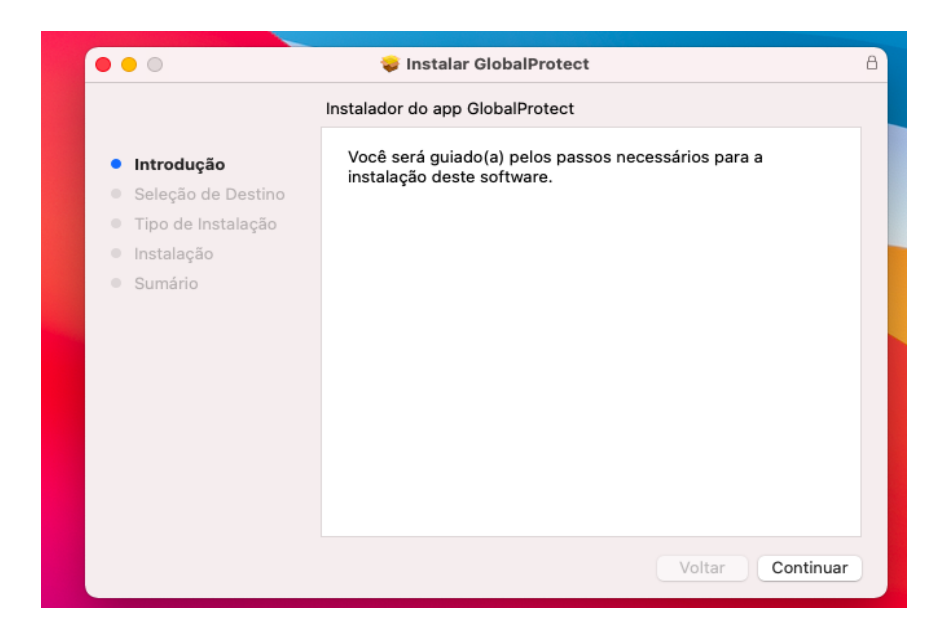

| •••                                                                                                    | 🤯 Instalar GlobalProtect                                                                      |                                         |                                       | 8 |
|----------------------------------------------------------------------------------------------------|-----------------------------------------------------------------------------------------------|-----------------------------------------|---------------------------------------|---|
|                                                                                                    | Instalação Personalizada em "OS"                                                              |                                         |                                       |   |
| <ul> <li>Introdução</li> <li>Seleção de Destino</li> <li>Tipo de Instalação</li> <li>Instalação</li> <li>Sumário</li> </ul> | Nome do Pacote<br>GlobalProtect<br>Uninstall GlobalProtect<br>GlobalProtect System extensions | Ação<br>Atualizar<br>Ignorar<br>Ignorar | Tama<br>41,9 MB<br>Zero KB<br>Zero KB |   |
|                                                                                                    | Espaço Necessário: 41,9 MB                                                                    | Restante:<br>Voltar                     | 202,91 GB<br>Continuar                |   |

| •••                                                                                    | 💝 Instalar GlobalProtect                                                                                                    | 8 |
|----------------------------------------------------------------------------------------|----------------------------------------------------------------------------------------------------|---|
|                                                                                        | Instalação Padrão em "OS"                                                                                                    |   |
| <ul> <li>Introdução</li> <li>Seleção de Destino</li> <li>Tipo de Instalação</li> </ul> | lsso ocupará 41,9 MB de espaço em seu computador.<br>Clique em Instalar para realizar uma instalação padrão deste<br>software no disco "OS". |   |
| <ul> <li>Instalação</li> <li>Sumário</li> </ul>                                        |                                                                                                    |   |
|                                                                                        | Alterar Localização da Instalação                                                                                                    |   |
|                                                                                        | Voltar                                                                                                    |   |

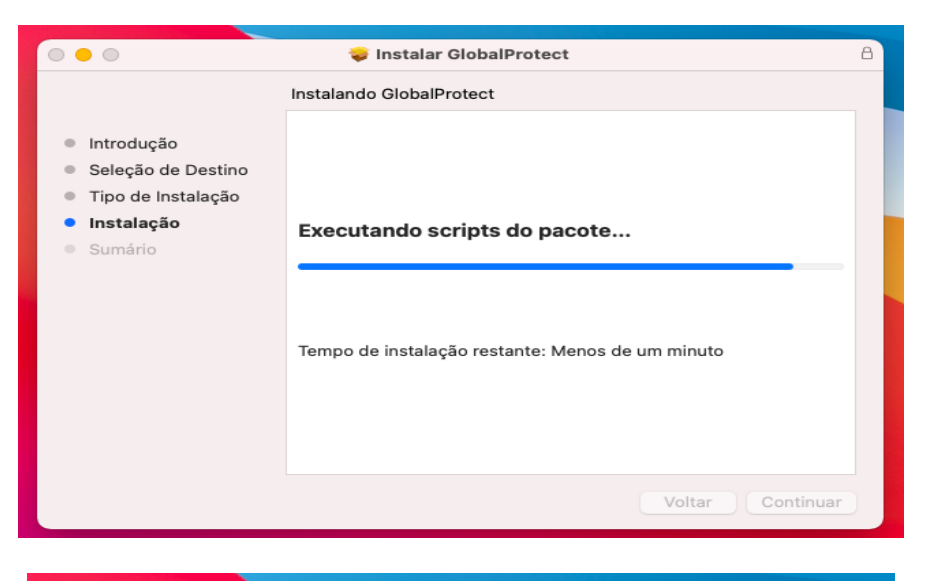

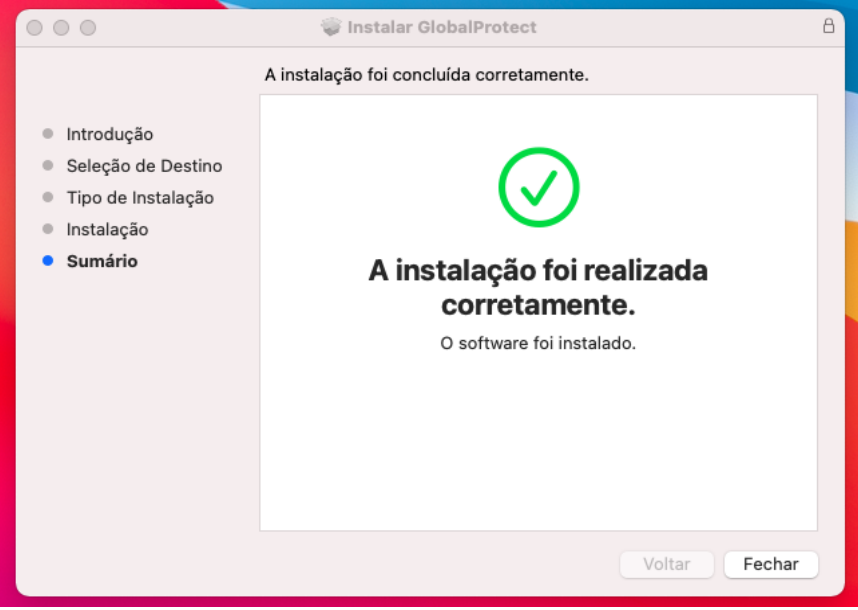

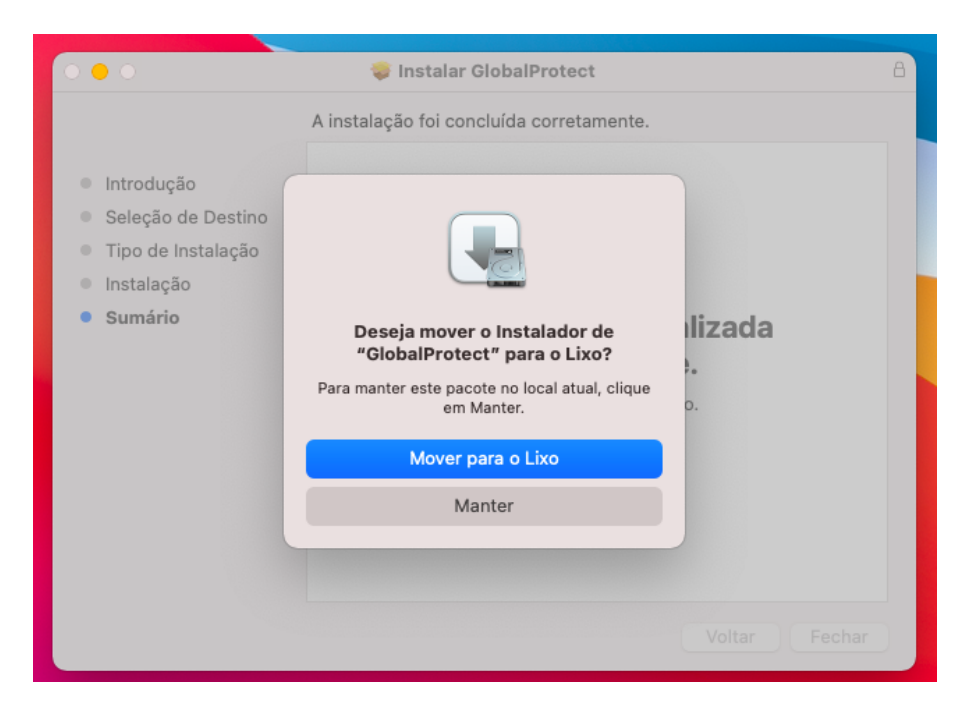

Após a instalação, o arquivo pode ser removido, caso deseje.

- Iniciar o aplicativo: após a instalação, o aplicativo deve ser aberto automaticamente. Caso não ocorra, pesquise por GlobalProtect nos seus aplicativos instalados (pesquisar via Launchpad ou Spotlight).
- 6. Conectar no servidor: Digite vpn.ufsm.br e após clique em Connect

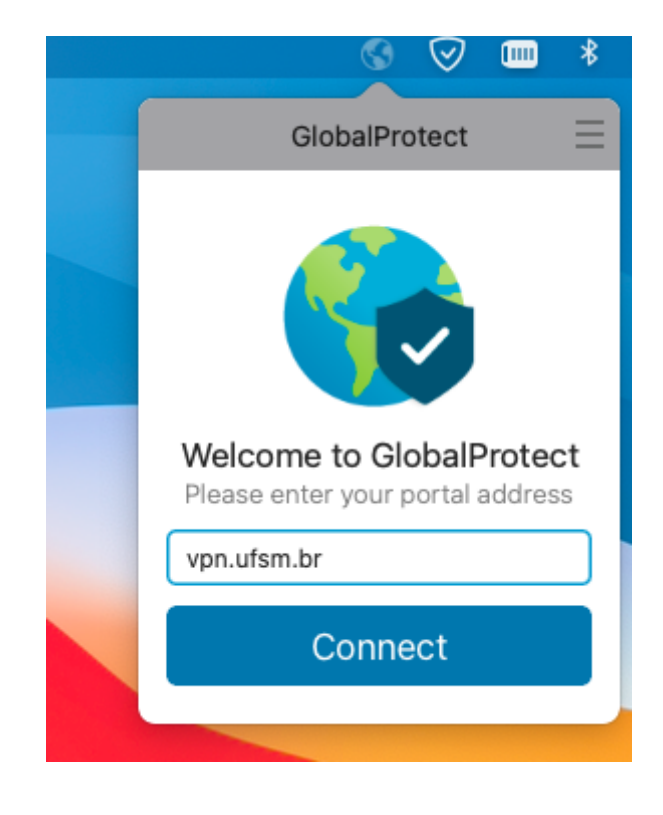

7. Inserir credenciais utilizadas para acessar os portais (aluno, servidor ou professor) e após clicar em **Sign In** 

| S 🛇 💷 🖇                                                          |
|------------------------------------------------------------------|
| GlobalProtect 📃                                                  |
| Sign In                                                          |
| Por favor, insira suas<br>credencias cadastradas nos<br>portais. |
| Portal: vpn.ufsm.br                                              |
| CPF                                                              |
| •••••                                                            |
| Sign In                                                          |
| Cancel                                                           |

8. Pronto, conectado a VPN UFSM

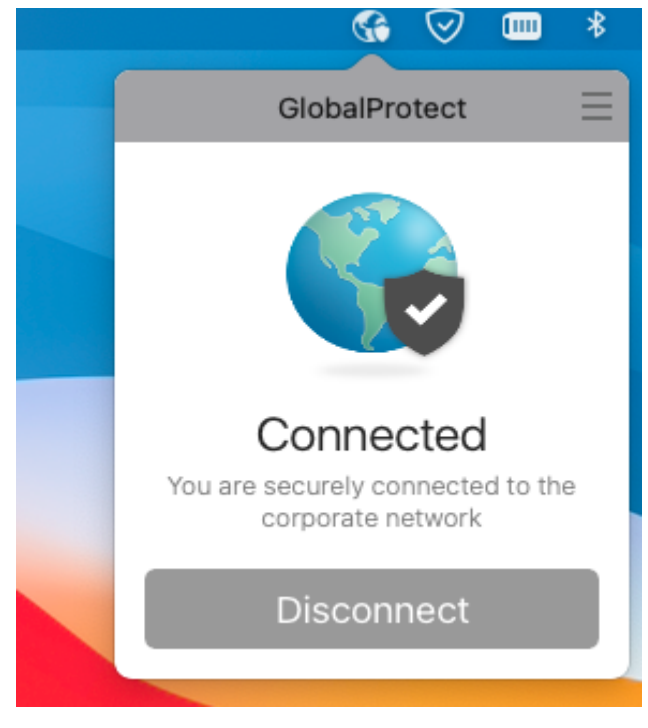

9. Para desconectar da VPN UFSM, abra o aplicativo GlobalProtect e clique em **Disconnect**